## "Télécharger une vidéo LinkedIn"

Le sommaire de l'article

- Télécharger une vidéo LinkedIn
- Enregistrer une vidéo LinkedIn
- Comment télécharger une vidéo LinkedIn
- Télécharger des vidéos LinkedIn sur ordinateur
- Télécharger des vidéos LinkedIn sur mobile

- Utiliser un convertisseur de vidéo pour télécharger une vidéo LinkedIn

Il est possible de télécharger une vidéo LinkedIn en quelques étapes simples. Tout d'abord, il faut se rendre sur le site web de LinkedIn et s'identifier. Ensuite, il faut trouver la vidéo que l'on souhaite télécharger et cliquer sur le bouton «Partager». Une fenêtre pop-up s'ouvrira alors avec différentes options pour partager la vidéo. Il faut cliquer sur l'option «Copier le lien». Une fois le lien copié, il suffit de se rendre sur un convertisseur de vidéos en ligne comme «Convert2mp3» ou «Y2mate». Il suffit ensuite de coller le lien dans la barre de recherche et de cliquer sur le bouton «Convertir». La vidéo sera alors téléchargée au format MP3 ou MP4.<br/>br/>

Pour télécharger une vidéo LinkedIn, il suffit de cliquer sur le bouton "Partager" situé en bas de la vidéo, puis de cliquer sur "Télécharger". La vidéo sera alors téléchargée au format MP3 ou MP4.<br/>

Pour télécharger une vidéo LinkedIn, il suffit de cliquer sur le bouton "Partager" situé en bas de la vidéo, puis de cliquer sur "Télécharger". La vidéo sera alors téléchargée au format MP3 ou MP4.<br/>

Pour télécharger une vidéo LinkedIn, il suffit de cliquer sur le bouton "Partager" situé en bas de la vidéo, puis de cliquer sur "Télécharger". La vidéo sera alors téléchargée au format MP3 ou MP4.<br/>